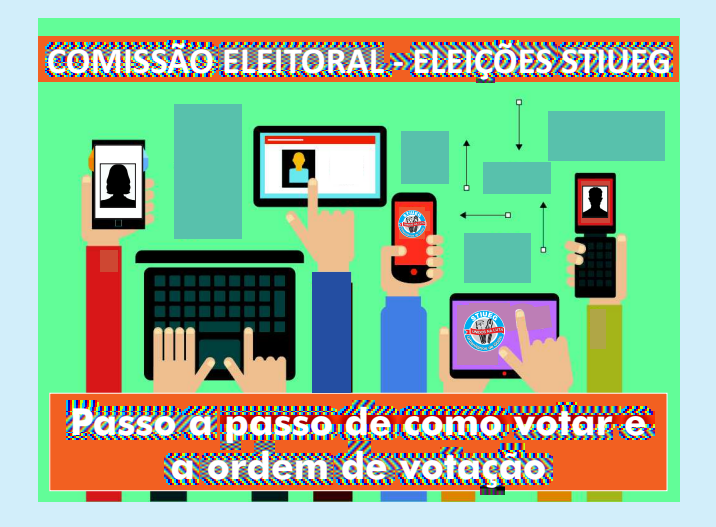

**PRIMEIRO PASSO:** Do seu Celular ou Desktop, acesse o sistema no dia da eleição pelo site: *stiueg.org.br/eleicao2022* ou pelo *banner no site do STIUEG*. A seguir preencha a tela de login conforme exemplo abaixo para acessar o sistema de votação.

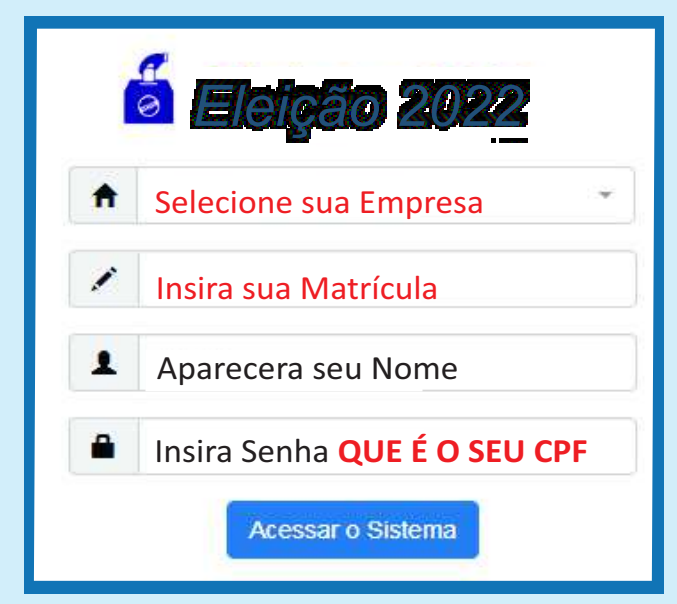

**SEGUNDO PASSO:** Ao acessar a tela de votação conforme abaixo, primeiro aparece a chapa e, a seguir, os candidatos regionais por zona de votação, a que você pertence.

**TERCEIRO PASSO:** O filiado clica nas suas opções de votos, e em seguida confirma para o sistema computar o voto.

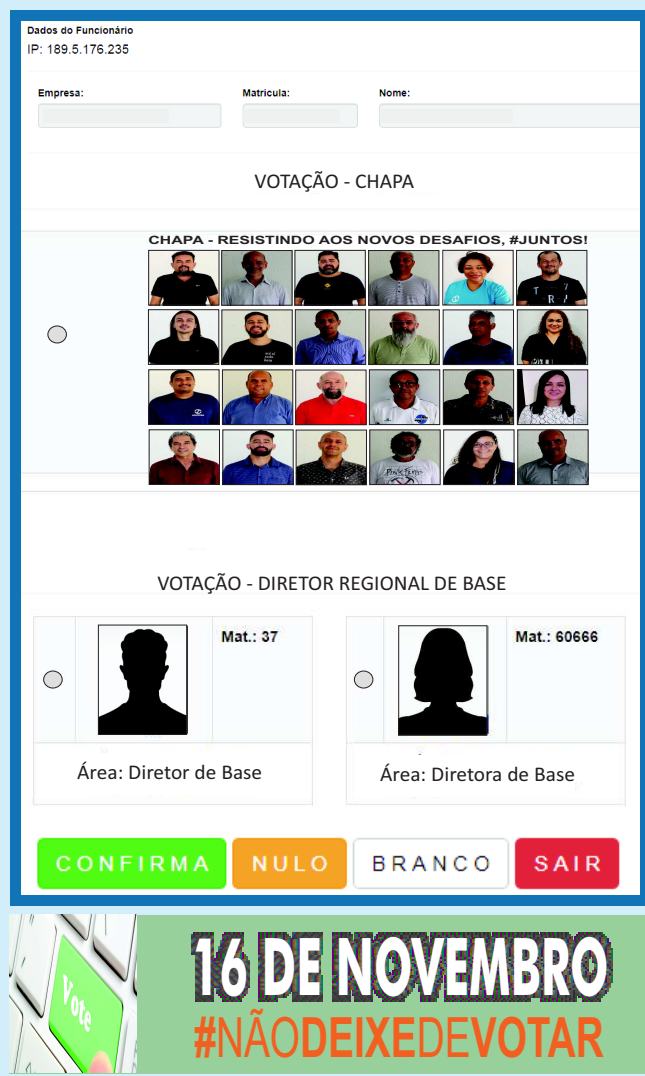